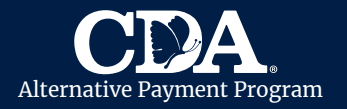

CDA utiliza la aplicación **CareConnect** para ayudar a los proveedores de cuidado infantil y las familias a completar las Hojas de Asistencia de forma digital. Cada mes, puede usar CareConnect para registrar digitalmente y enviar la asistencia diaria de un niño a CDA para su reembolso. Veamos cómo:

### Cómo Obtenga la Aplicación CareConnect

- Descargue la aplicación CareConnect en Apple App Store o Google Play Store.
- Abra la aplicación CareConnect.
- Ingrese su información de inicio de sesión.

| CARE                  | CareConnect Ann Icon         |
|-----------------------|------------------------------|
| Email  Email Password | Download on the<br>App Store |
| Log In                |                              |
|                       | A = EASY HOME GARDEN DAY C   |

- La página de inicio mostrará una descripción general de:
   A. Menú.
  - **B.** Hoja de Tiempo.
  - C. Anuncios de CareConnect y Agencias.
  - D. Barra de Navegación.

cdasd.org

 Haga clic en "Menú" (A) y seleccione Aplicación de Idioma para configurar el idioma.

Si necesita ayuda para iniciar sesión en CareConnect, comuníquese con su Especialista de Proveedores al **ProvServSecureEmail@cdasd.org.** 

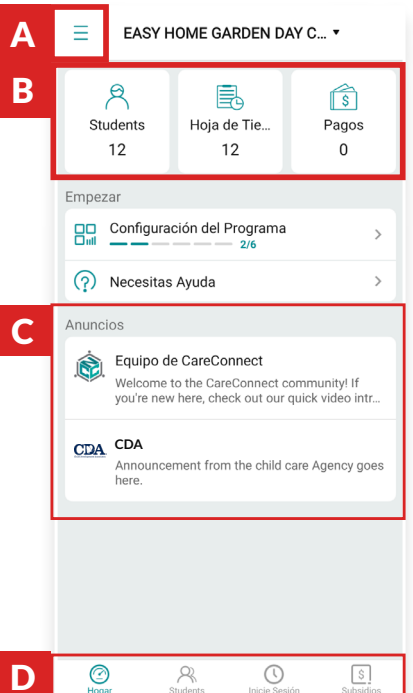

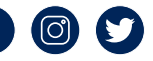

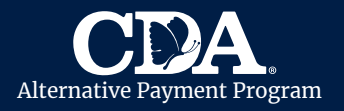

CareConnect en Móvil Cómo Completar las Hojas de Asistencia para Reembolso

#### Cómo Registro de Asistencia Diaria

- Seleccione la pestaña Hoja de Tiempo para administrar la asistencia de un niño.
- Seleccione el ícono de Calendario a la derecha del nombre para administrar la asistencia de ese niño.

| EASY HOME GARDEN DAY C •                                                                                             | 🖽 09/2021 CDA 🔹 O                                                              | <b>α</b> • <u>+</u>                          |
|----------------------------------------------------------------------------------------------------|--------------------------------------------------------------------------------|----------------------------------------------|
|                                                                                                    | Time Sheets EOPs                                                               |                                              |
| Students Hoja de Tie Pagos<br>12 12 0                                                                                | Anderson, Caleb Not Ready<br>#288912 New \$200.00/\$100.00                     |                                              |
| Empezar                                                                                                    | Anderson, Charlotte Ready<br>#288925 New/                                      |                                              |
| Configuración del Programa                                                                                           | Anderson, Elijah Ready                                                         | Si faltan Hojas de Asistencia,               |
| (?) Necesitas Ayuda >                                                                                                | #288873 New \$1,000.00/                                                        | Proveedores para confirmar que el            |
| Anuncios                                                                                                    | Anderson, Oliver Not Ready<br>#288886 New -/                                   | cuidado ha sido aprobado.                    |
| Equipo de CareConnect<br>Welcome to the CareConnect community! If<br>you're new here, check out our quick video intr | • Anderson, Richard Not Ready<br>#288899 New -/-                               |                                              |
| CDA CDA<br>Announcement from the child care Agency goes<br>here                                                      | Coleman, Belle         Ready           #287899         New         \$1,000.00/ |                                              |
|                                                                                                    | Coleman, Eva         Not Ready           #287873         New         -/        | е<br>- — — — — — — — — — — — — — — — — — — — |
|                                                                                                    | Coleman, Tai Not Ready<br>#287886 New -/                                       |                                              |
|                                                                                                    | • White, Abel Not Ready<br>#287951 New -/                                      |                                              |
| Hogar Students Inicie Sesión Subsidios                                                                               | Home Students Sign-In                                                          | Subades                                      |

- La asistencia diaria solo estará disponible para niños inscritos/activos.
- Selecciona una fecha.
- Ingrese las horas de asistencia del niño para cada • día en Tiempo de Asistencia.
- Si el niño está ausente algún día, marque al niño como Ausente e ingrese el motivo en el cuadro de **Comentarios**.
- Si hay un día festivo ese mes, ingrese "Día festivo" en el cuadro Comentarios.
- Seleccione Guardar.

cdasd.org

| Anderson, Caleb<br>Atendencia | Cancelar Anderson, Caleb               |   |
|-------------------------------|----------------------------------------|---|
| 💾 Cambiar a calendario        | SEPTIEMBRE 02, 2021 ▼                  | • |
| SEPTIEMBRE 202                | Marcar alumno como ausente             |   |
| miércoles, 01                 | > Tiempo de atendecia                  |   |
| jueves, 02                    | > 08:33 a.m. 🚳 04:49 p.m. 🚳            | 俞 |
| viernes, 03                   | + Agregar tiempo                       |   |
| sábado, 04                    | >                                      |   |
| domingo, 05                   | Actividades  No hay tipo de atendencia |   |
| lunes, 06                     | > Comentarios                          |   |
| martes, 07                    | >                                      |   |
| miércoles, 08                 | >                                      |   |
| jueves, 09                    | > a Borrar todas las entradas          |   |
| viernes, 10                   | >                                      |   |
| sábado, 11                    | >                                      |   |
| domingo, 12                   | > Guardar                              |   |
| domingo, 12                   | > Guardar                              |   |

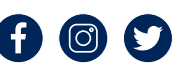

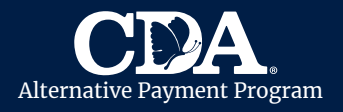

# CareConnect en Móvil Cómo Completar las Hojas de Asistencia para Reembolso

#### Cómo Factura y Cuotas Familiares

• Haga clic en **Hoja de Tiempo**.

Nota: Las Cuotas Familiares están EXENCIONADAS desde el **1 de Julio de 2020 hasta el 30 de Junio de 2022** 

- Seleccione el nombre de un niño.
- En Factura/Monto de Cuota Familiar, seleccione Editar.
- En Tipo, seleccione Mensual o Semanal, según su hoja de tarifas archivadas con CDA.
- Se mostrará la Cuota Familiar asignada al niño, si corresponde.
- Ingrese el monto de la **Factura** y la **Cuota Familiar** pagada por el padre ese mes. Si el padre no pagó una Cuota Familiar familiar, ingrese "0".
- Seleccione **Guardar**, en la parte superior derecha.

| Detalle del Reclamo                                                                                                   |                           | adju       | adjuntos           |  |
|----------------------------------------------------------------------------------------------------|---------------------------|------------|--------------------|--|
| endencia                                                                                                    |                           |            |                    |  |
|                                                                                                    | 0                         | 0          | 0                  |  |
| Atendio                                                                                                    | Ausente                   | Incompleto | Sin firma          |  |
|                                                                                                    | Ec                        | litar      |                    |  |
| -                                                                                                    |                           |            |                    |  |
|                                                                                                    |                           |            |                    |  |
| :tura / Tarifa                                                                                                    | familiar                  |            |                    |  |
| tura / Tarifa<br>Ionto de la                                                                                          | familiar<br>factura       |            | \$200.0            |  |
| tura / Tarifa<br>Ionto de la<br>Semana 1                                                                              | familiar<br>factura       |            | \$200.0            |  |
| tura / Tarifa<br>Ionto de la<br>Semana 1<br>Semana 2                                                                  | familiar<br>factura       |            | \$200.0            |  |
| tura / Tarifa<br>Ionto de la<br>Semana 1<br>Semana 2<br>Semana 3                                                      | familiar<br>factura       |            | \$200.0            |  |
| tura / Tarifa<br>Ionto de la<br>Semana 1<br>Semana 2<br>Semana 3<br>Semana 4                                          | familiar<br>factura       |            | \$200.0            |  |
| tura / Tarifa<br>Ionto de la<br>Semana 1<br>Semana 2<br>Semana 3<br>Semana 4<br>Semana 5                              | familiar<br>factura       |            | \$200.0            |  |
| tura / Tarifa<br>Ionto de la<br>Semana 1<br>Semana 2<br>Semana 3<br>Semana 4<br>Semana 5<br>Semana 6                  | famillar<br>factura       |            | \$200.0            |  |
| tura / Tarifa<br>Ionto de la<br>Semana 1<br>Semana 2<br>Semana 3<br>Semana 4<br>Semana 5<br>Semana 6<br>arifa familia | familiar<br>factura<br>ar |            | \$200.0<br>\$100.0 |  |

| Guardar |
|---------|
|         |
| •       |
|         |
|         |
|         |
|         |
|         |
| _       |
|         |

| Cancelar      | Factura / Tarifa familiar Guardar |
|---------------|-----------------------------------|
| Tipo          |                                   |
| Mensual       | •                                 |
| Factura - Me  | nsual                             |
| \$            | 200.00                            |
| Tarifa famili | r Recomendar:0.00                 |
| \$            | 100.00                            |
|               |                                   |
|               |                                   |

(Vista de Factura Semanal)

(Vista de Factura Mensual)

 Ingrese las Tarifas de Inscripción, las Tarifas de Materiales y la Fecha de Pago de la Cuota Familiar en la sección de Comentarios para asegurarse de que su reembolso sea correcto.

cdasd.org

| Interio  |          |                   |
|----------|----------|-------------------|
|          |          |                   |
|          | Cancelar | Editar comentario |
| \$100.00 |          |                   |
|          |          |                   |
|          |          |                   |
| -        |          |                   |
| -        |          |                   |
| 4        |          |                   |
| -        |          |                   |
|          | \$200.00 | \$200.00          |

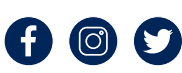

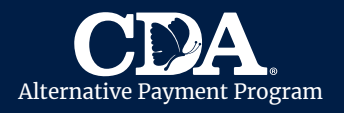

# CareConnect en Móvil Cómo Completar las Hojas de Asistencia para Reembolso

## Cómo Firmar y Enviar la Hoja de Asistencia para Reembolso

- Seleccione Hoja de Tiempo.
- Seleccione el nombre del niño.
- Seleccione el botón **Acción** en la parte inferior derecha de la pantalla.
- Seleccione el botón Enviar Asistencia.
- Revise que la información del reclamo sea correcta.
- Marque los **Términos de Acuerdo**.
- Seleccione Continuar.

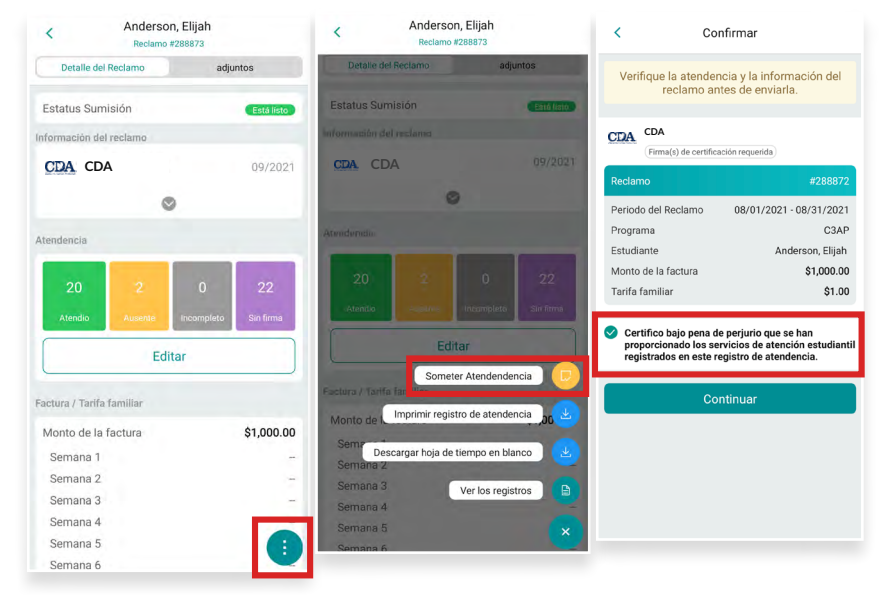

- Revise que la información de la Hoja de Asistencia sea correcta.
- Seleccione **Firmar y Enviar**.

cdasd.org

- Ingrese su firma de **Autocertificación del Proveedor**.
- Seleccione Enviar.

Espere de 5 a 10 minutos para que se complete el proceso de envío. Una vez que se complete el envío, el estado cambiará a **Listo para el Padre**. Se enviará automáticamente una notificación al **padre de familia principal** por correo electrónico y/o mensaje de texto.

La notificación solicitará que el padre revise y certifiquen la hoja de asistencia en su propio dispositivo.

Si el padre desea firmar en persona, seleccione el botón Acción y seleccione Firma del Padre. Pida que el padre revise la Hoja de Asistencia y firme. Una vez que el padre haya firmado, la hoja de asistencia se enviará automáticamente a CDA y el estado de la reclamación cambiará a **Enviado**.

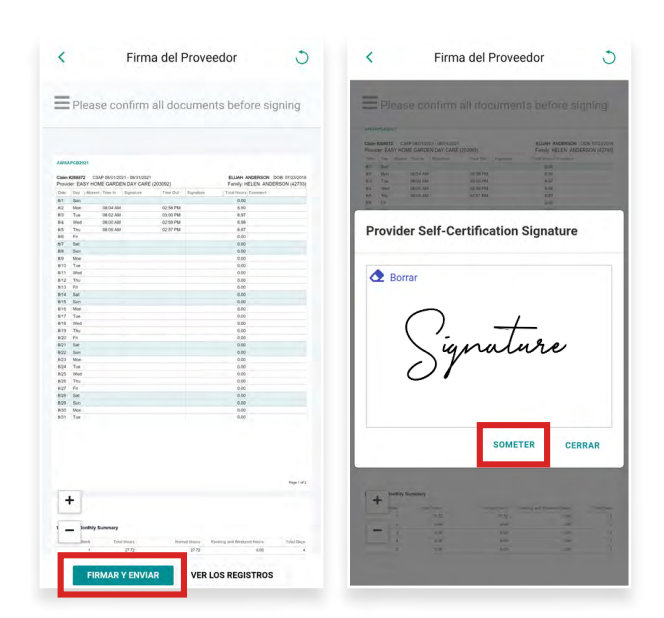

Todas las notificaciones se envían al padre principal. Las Hojas de Asistencia no se pueden aceptar sin la firma del padre. Comuníquese con su Especialista de Proveedores al **ProvServSecureEmail@cdasd.org** si el padre no pudo firmar.

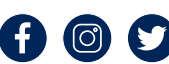

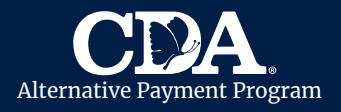

### Actualizar la Hoja de Asistencia

Si el padre identifica un error en la Hoja de Asistencia antes de firmar, revíselo y actualice siguiendo los pasos a continuación:

- Seleccione el nombre del niño y luego el botón de **Acción**.
- Haga clic en **Retirar Asistencia**. El estado de envío cambiará a **Listo**.
- Actualizar la Hoja de Asistencia.
- Vuelva a firmar y envíe la Hoja de Asistencia.
- El padre recibirán una nueva notificación para firmar la Hoja de Asistencia actualizada.

Una vez que se complete la asistencia del mes, usted puede enviar la hoja de asistencia a CDA. <u>Una vez que se complete el proceso de envío,</u> <u>la hoja de asistencia no se puede editar.</u>

## Cómo Volver a Enviar una Notificación

- Seleccione Hoja de Tiempo.
- Seleccione el nombre del niño.

cdasd.org

- Seleccione el botón **Acción** en la parte inferior derecha de la pantalla.
- Seleccione el botón Enviar Asistencia al Padre.
- Seleccione **Sí**. El padre recibirán una notificación por mensaje de texto o correo electrónico a la información de contacto archivada con CDA.
- El padre debe mantener su información de contacto actualizada con CDA.

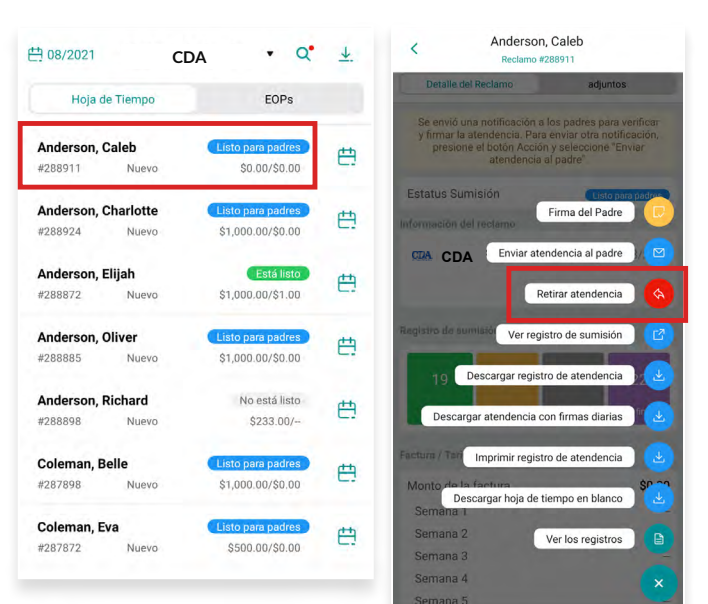

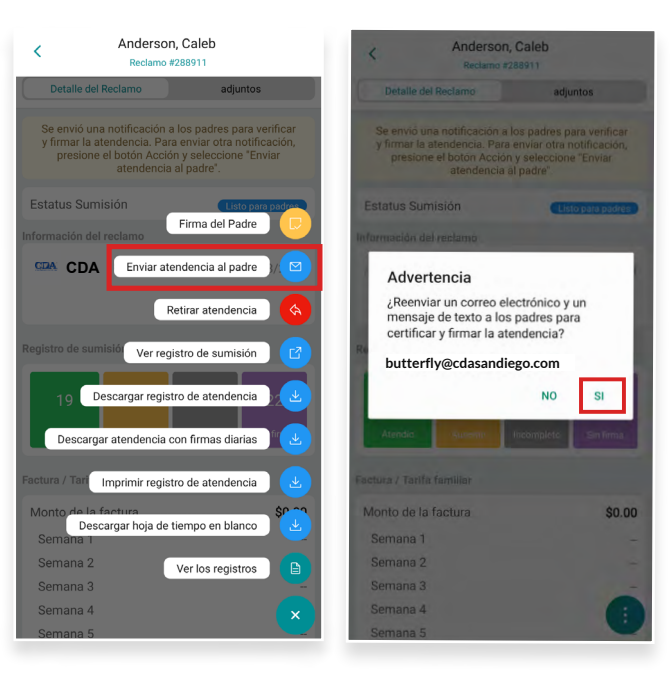

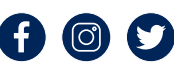